# 101동 / 102동 / 103동 경기광주지점 103동 / 104동 이천지점

# [휴먼빌까사포레] 하나은행 모바일 중도금대출 신청 안내

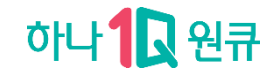

### (모바일)중도금 대출\_ 인즁방법

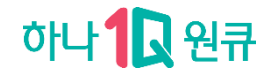

### 필수약관동의 및 약정서 작성단계에서

### 간편비밀번호, 얼굴인증, 금융인증서,지문, 공동인증서(구.공인인증서) 모두 사용가능

### • 로그인한 수단으로 약관동의 및 약정서 작성시 인증절차 진행

#### (단, ID/PW 로그인한 경우 공동인증서로 인증)

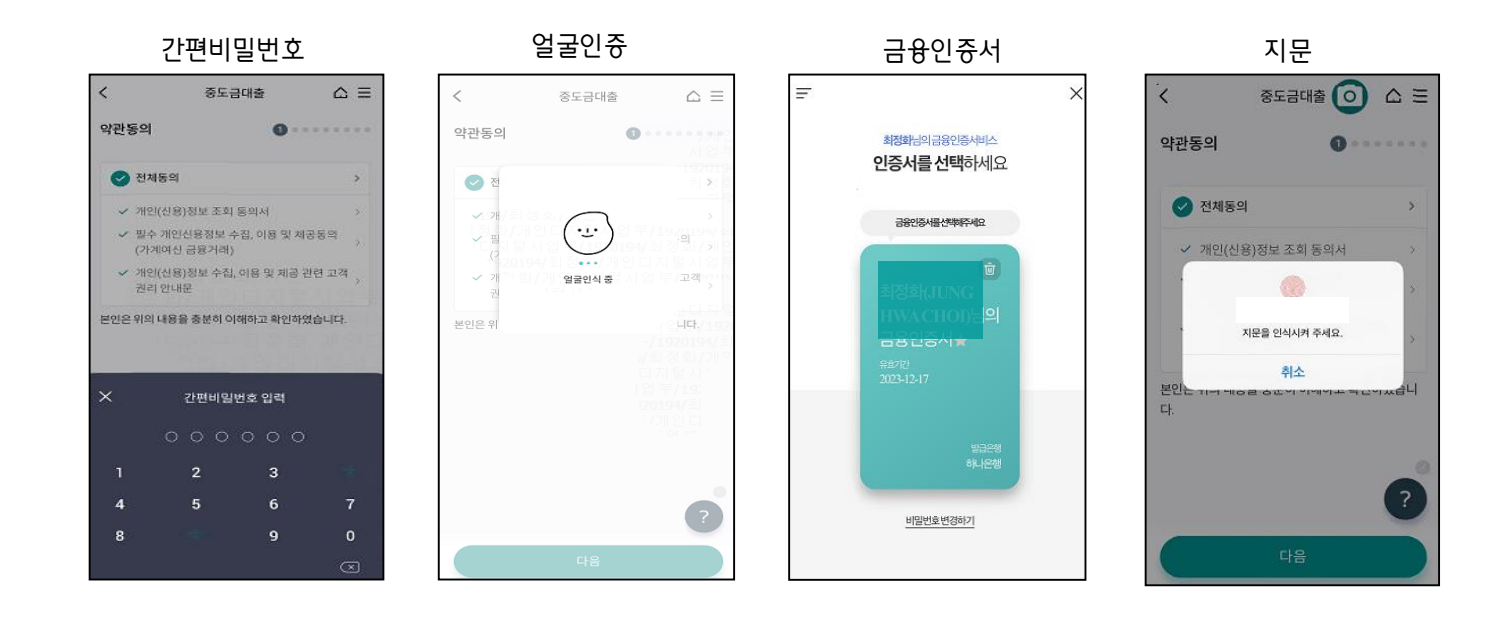

※ 아이폰 사용자 & 타은행 인증서 보유고객 하나원큐앱에 인증서 등록 방법 ①아이폰 → 하나은행 인터넷뱅킹으로 인증서 복사 ②하나은행 인터넷뱅킹 → 아이폰 하나원큐앱으로 인증서 내보내기

### 중도금 대출 모바일화면 - 디지털 브랜치 진입경로

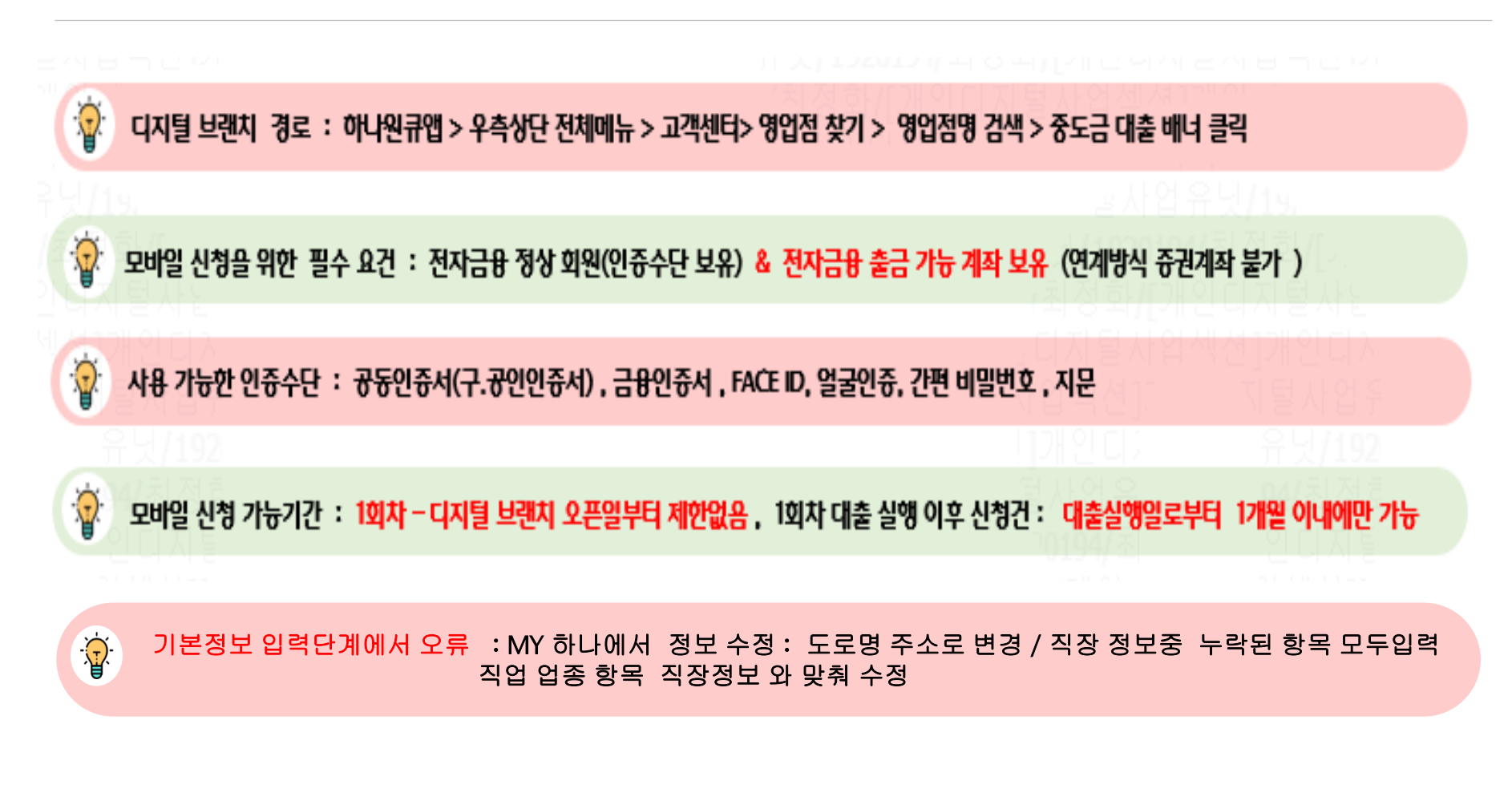

하나 🕽 원큐

### 중도금 대출 모바일화면 - 디지털 브랜치 진입 & 필수약관동의

## 하나 🕄 원큐

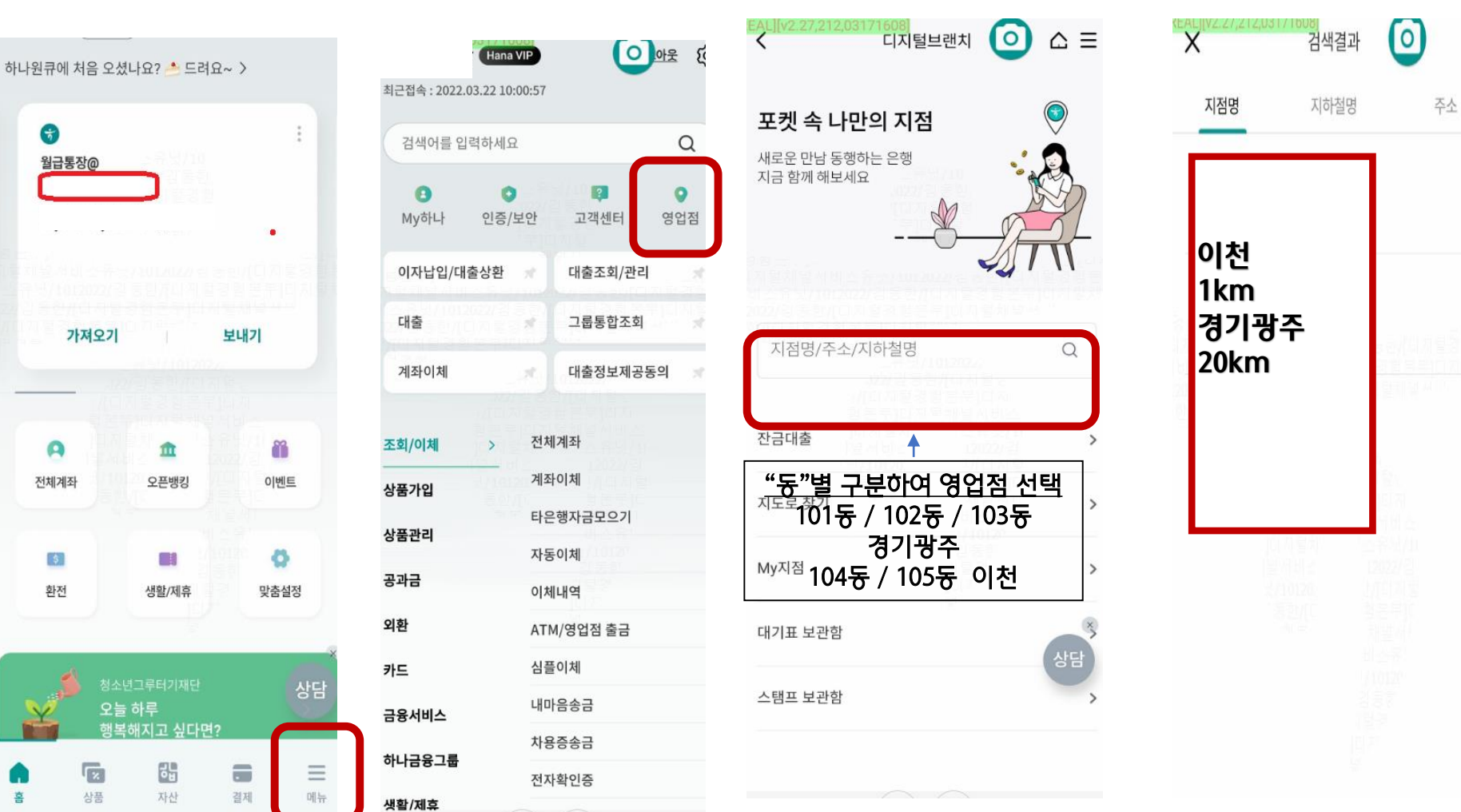

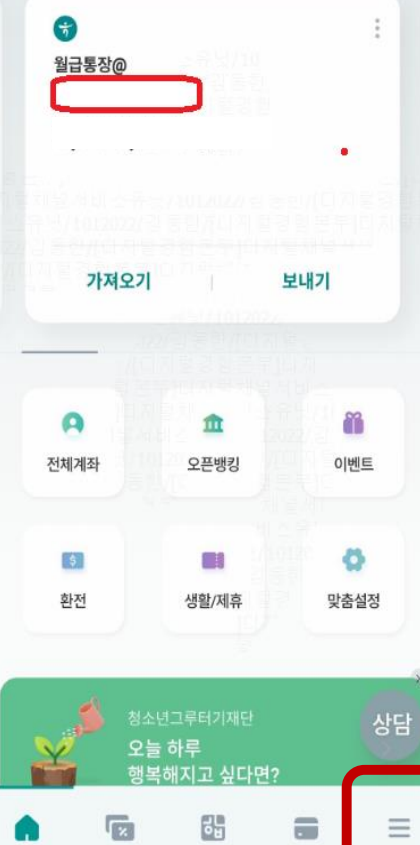

자산

메뉴선택

상품

홈

| 여어저서태 |  |
|-------|--|
| 위입심신뎈 |  |
|       |  |

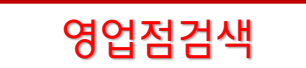

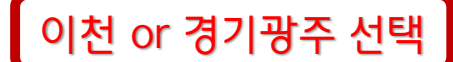

### 중도금 대출 모바일화면 - 디지털 브랜치 진입 & 필수약관동의

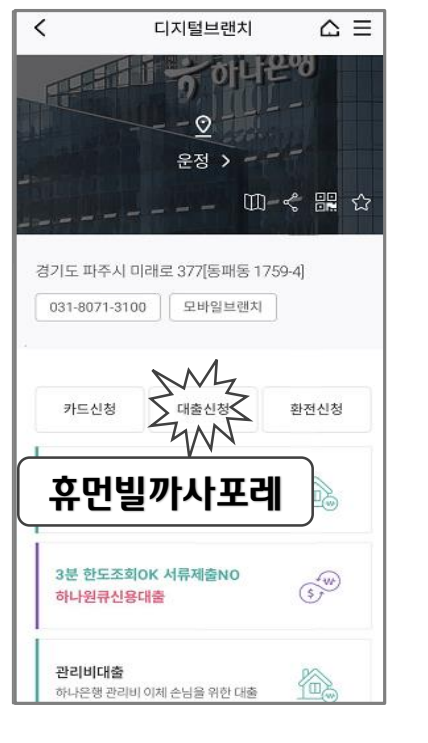

| < CIX        | 티털브랜치  | ≙ ≡ |
|--------------|--------|-----|
| 휴먼빌끼         | 사포레    |     |
|              |        |     |
| 중도금 대출 한도    | E 알아보기 |     |
| 나의 대출조회      |        | >   |
| 주택청약종합저축 가입하 | 7      | >   |
| 은행방문없이 통장만들기 |        | >   |
| 내 계좌 조회      |        | >   |
| 내 계좌 이체      |        | >   |
|              |        |     |

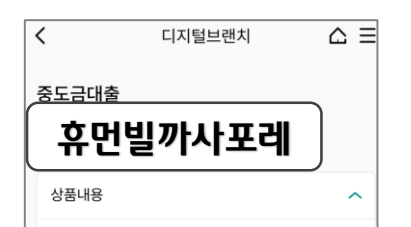

#### 대출대상

일반분양계약자 중에서 계약금10% 본인자금 완납 한 자로 은행이 대출적격자로 인정하는 자로 하되, 보증기관(주택도시보증공사)의 중도금대출 보증서 발급대상으로 함.

#### 대출금리

연 2.37%[2020.11.30현재, 기준금리0.87%(COFIX 신규기준(6개월변동))+가산금리 1.5%]

#### 대출한도

총한도 1,830억원 (일천팔백삼십억원) (분양가의 60%, 개별한도 400백만원)

#### 대출기간

2021.02.09 ~ 2023.10.31

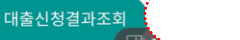

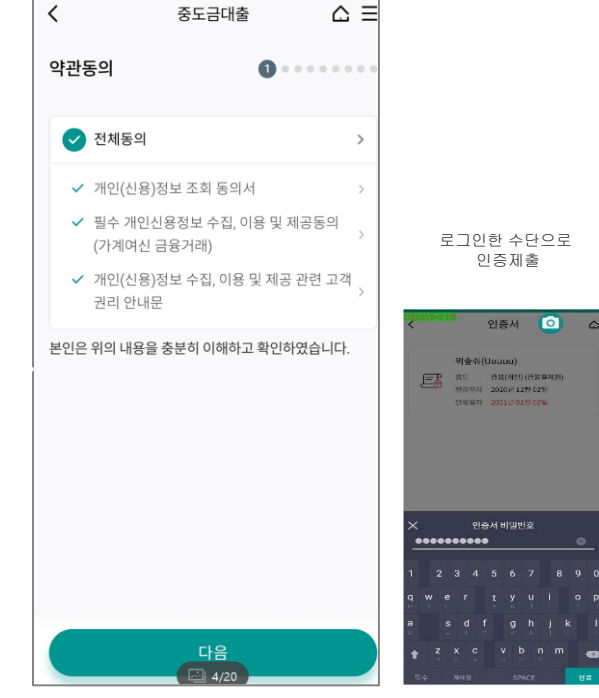

하나 🕄 원큐

### 중도금 대출 모바일화면 - 적적성 적합성 화면 예시

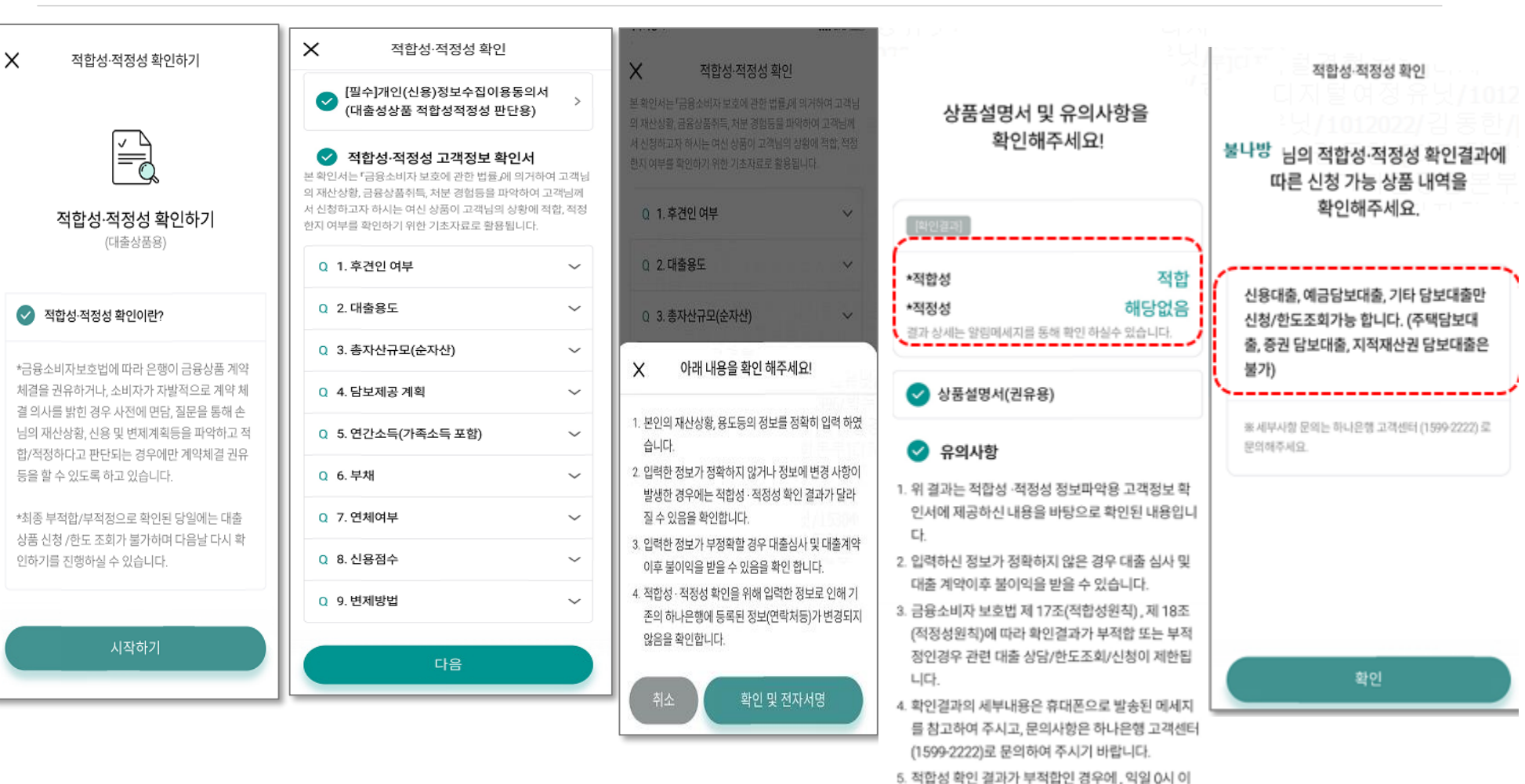

#### 확인 및 전자서명

후 적합성·적정성 확인 거래를 다시 하실 수 있습니

다

하나 🔍 원큐

## 중도금 대출 모바일 화면 - 기본/보증료 할인 항목/직장/소득, 부채 정보입력 하나 📿 원큐

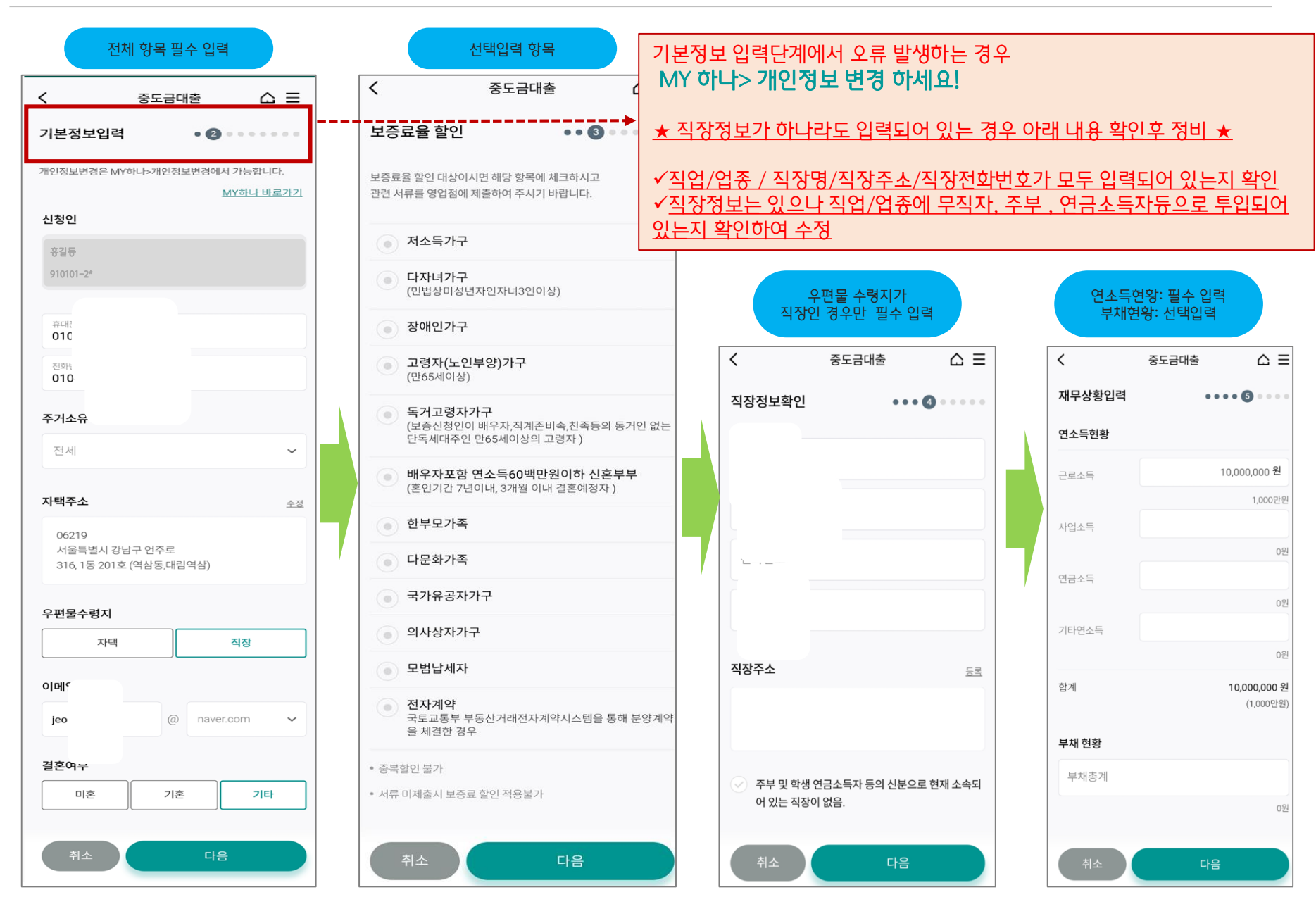

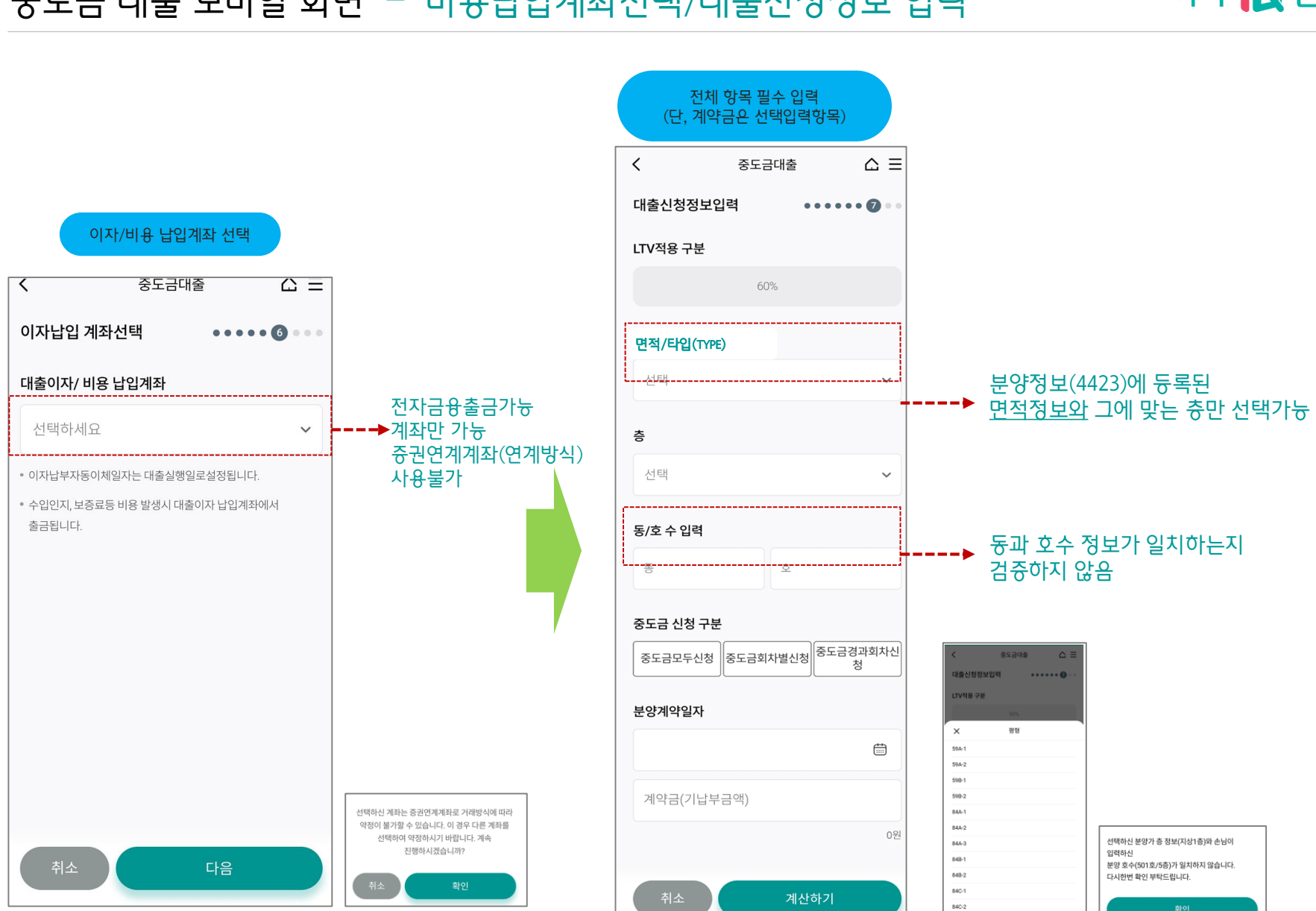

중도금 대출 모바일 화면 - 비용납입계좌선택/대출신청정보 입력

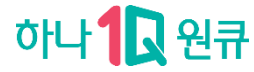

### 하나 🕄 원큐

### 중도금 대출 모바일 화면 - 대출신청정보 입력 화면 상세

|                                                                                                    | (0되지 말할만되)                                           |
|----------------------------------------------------------------------------------------------------|------------------------------------------------------|
| 대출신청정보역                                                                                              | 입력 •••••0                                            |
| LTV적용 구분                                                                                             |                                                      |
|                                                                                                    | 60%                                                  |
| 면적/타입(TYPE)                                                                                          |                                                      |
| 59A-1                                                                                                | ,                                                    |
| <u>خ</u>                                                                                             |                                                      |
| 0                                                                                                    |                                                      |
| 지상1층 (분일                                                                                             | たまで、1940 700 000)                                    |
| 지상1층 (분영                                                                                             | <sup>‡</sup> 가 : 340,700,000)                        |
| 지상1층 (분양<br>동/호 수 입력                                                                                 | 5가 : 340,700,000)                                    |
| 지상1층 (분양<br><b>동/호 수 입력</b><br>동<br>101                                                              | 学 1: 340,700,000)<br>空<br>101                        |
| 지상1층 (분양<br>동/호수입력<br>동<br>101                                                                       | 호가: 340,700,000)<br>호<br>101                         |
| 지상1층 (분양<br>동/호 수 입력<br>동<br>101<br>중도금 신청 구분                                                        | 토가 : 340,700,000)<br>호<br>101<br>로<br>신청<br>중도금회차별신청 |
| 지상1층 (분양<br>동/호수입력<br><sup>동</sup><br>101<br>중도금 신청 구분<br>중도금모두                                      | 호<br>101<br>로<br>신청 중도금회차별신청                         |
| 지상1층 (분양<br>동/호수입력<br><sup>동</sup><br>101<br>중도금 신청구분<br>중도금모두<br>분양계약일자                             | 호<br>101<br>로<br>신청 중도금회차별신청                         |
| 지상1층 (분양<br>동/호 수 입력<br><sup>5</sup><br>101<br>중도금 신청 구분<br>중도금모두<br>분양계약일자<br>2020-12-11            | 호<br>101<br>문<br>신청 중도금회차별신청                         |
| 지상1층 (분양<br>동/호 수 입력<br><sup>동</sup><br>101<br>중도금 신청 구분<br>중도금모두<br>분양계약일자<br>2020-12-11<br>계약금(기납북 | · · · · · · · · · · · · · · · · · · ·                |

LTV 60%일때만 중도금 모두신청가늉

| 회차<br>< (대출신청이 필            | 별 선택<br>요한 회차만 선택) 😑                    |
|-----------------------------|-----------------------------------------|
| 대출신청정보입력                    | ••••••••••••••••••••••••••••••••••••••• |
| LTV적용 구분                    |                                         |
| 6                           | 50%                                     |
| 면적/타입(TYPE)                 |                                         |
| 59A-1                       | ~                                       |
| 층                           |                                         |
| 지상1층 (분양가 : 340             | ),700,000) 🗸                            |
| <b>동/호 수 입력</b><br>동<br>101 | ±<br>101                                |
| 중도금 신청 구분                   |                                         |
| 중도금모두신청                     | 중도금회차별신청                                |
| 회차 선택                       |                                         |
| · 1회 · 2호                   | l                                       |
| ✓ 4회                        | 6회                                      |
| 분양계약일자                      |                                         |
| 2020-12-11                  |                                         |
| 게야그(기난부그애)                  |                                         |
| 취소                          | 계산하기                                    |

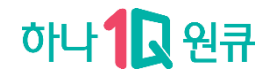

### 중도금 대출 모바일화면 - 대출신청정보 최종확인 / 약정서 작성

#### 약정서 작성 목록 확인

| <                    | 중도금대출                        |        |
|----------------------|------------------------------|--------|
| 대출약정                 | ••••                         | •••• ( |
| 은행여신거래기              | 기본약관(가계용)                    | 내용보기   |
| 개인(신용)정보             | 보조회 동의서                      | 내용보기   |
| 필수 개인(신용<br>(가계여신 금융 | :)정보 수집, 이용 및 제공 동의서<br>:거래) | 내용보기   |
| [필수]개인(신용<br>금대출약정)  | 3)정보 제3자 제공 동의서(중도           | 내용보기   |
| 여신(주택담보<br>라인        | 대출) 심사선진화를 위한 가이드            | 내용보기   |
| 중도금대출상큼              | 뚴설명서                         | 내용보기   |
| 대출거래약정/              | 너(가계용)                       | 내용보기   |
| 추가약정서(재<br>대출용)      | 건축,재개발 사업장에 대한 집단            | 내용보기   |
| 특약사항(중도              | 금대출)                         | 내용보기   |
| 대출금 분할실              | 행 신청서                        | 내용보기   |
| 근질권설정계역              | 약서(주택도시보증공사)                 | 내용보기   |
| 주택구입자금보              | 보증 신청서(주택도시보증공사)             | 내용보기   |
| 주택구입자금5<br>사)        | 보증 채무약정서(주택도시보증공             | 내용보기   |
| 주택구입자금보              | 코증 확약서(주택도시보증공사)             | 내용보기   |
|                      | 약정하기                         |        |

| 분양정보 재확인                 |                           |   | 대        | 출금액 합계 확인            |
|--------------------------|---------------------------|---|----------|----------------------|
| 중도금대출                    | ≡ ۵                       |   | <        | 중도금대출                |
| 대출신청정보입력 ••              | •••••••                   |   | 대출금확인    | • • • •              |
| LTV적용 구분                 |                           |   |          | 대출금액<br>259,020,000원 |
|                          |                           |   | 고도게야다고 거 | ואו ואנ              |
| 면적/타입(TYPE)              |                           |   | 등중세탁자가 시 | 아니                   |
| 84A-1                    | ~                         |   |          |                      |
| 층                        |                           | 7 |          |                      |
| 지상1층 (분양가 : 431,700,000) | ~                         |   |          |                      |
|                          |                           |   |          |                      |
| ★ 선택하신 분양정보가 맞으십         | 니까?                       |   |          |                      |
| 분양정보<br>분양금액             | 101동 101호<br>431,700,000원 |   |          |                      |
| 취소 확인<br>길 12/20         |                           |   | 취소       | 다음                   |

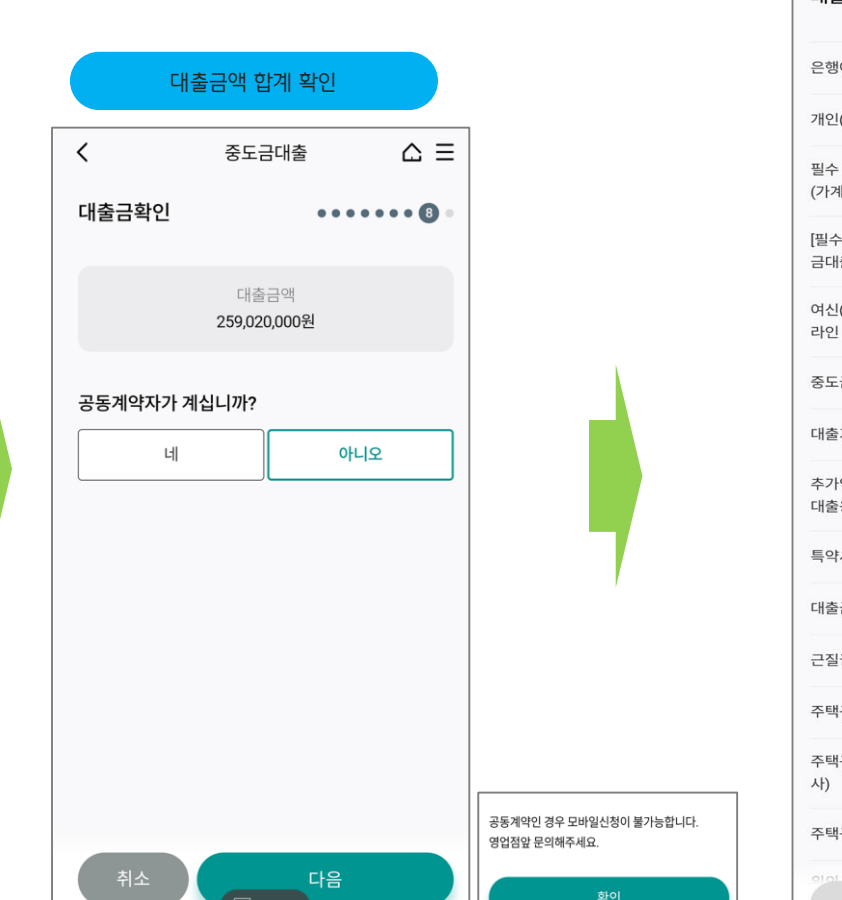

### 중도금 대출 모바일 화면 - 약정서 작성 및 대출신청완료

하나 원큐

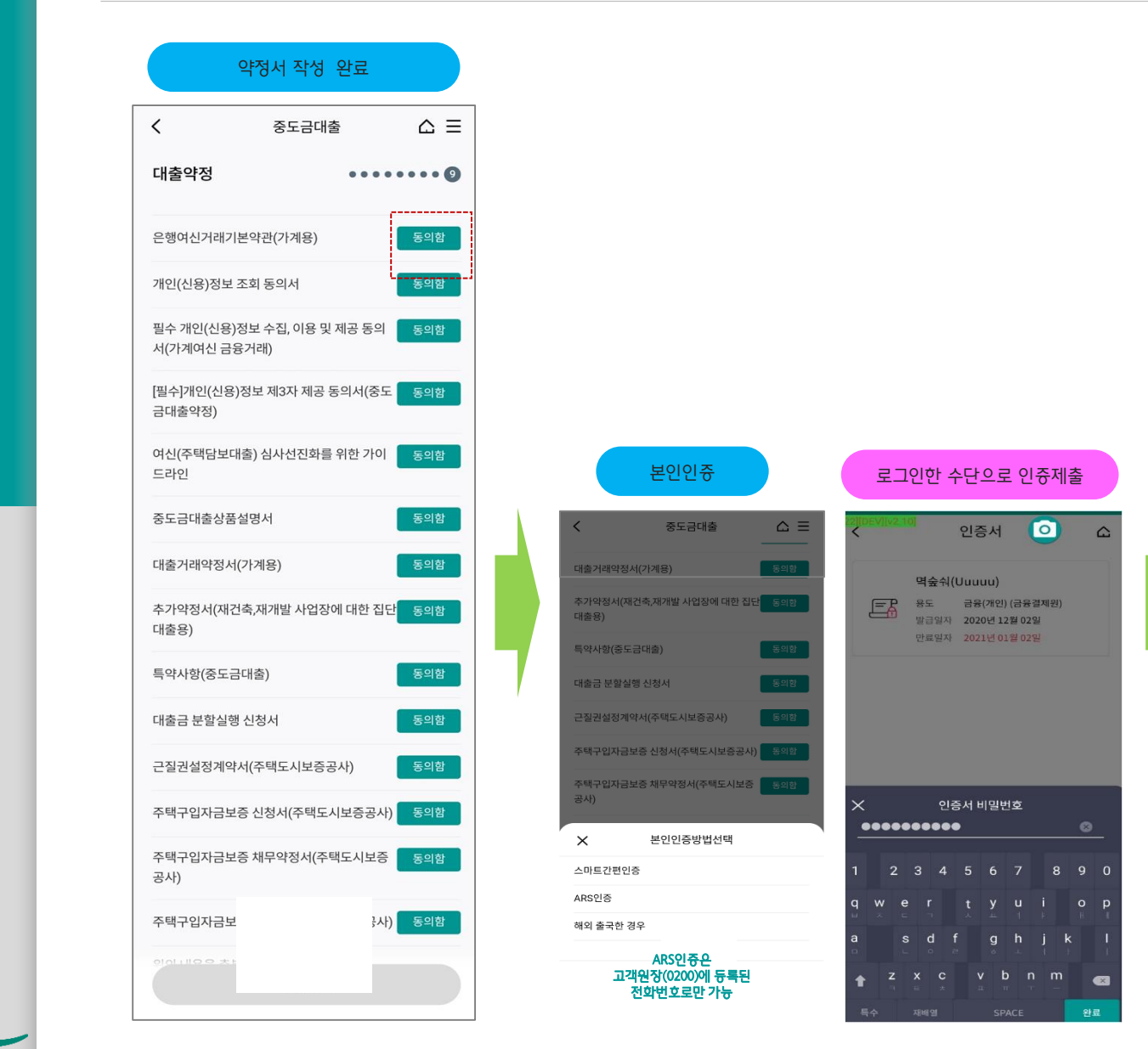

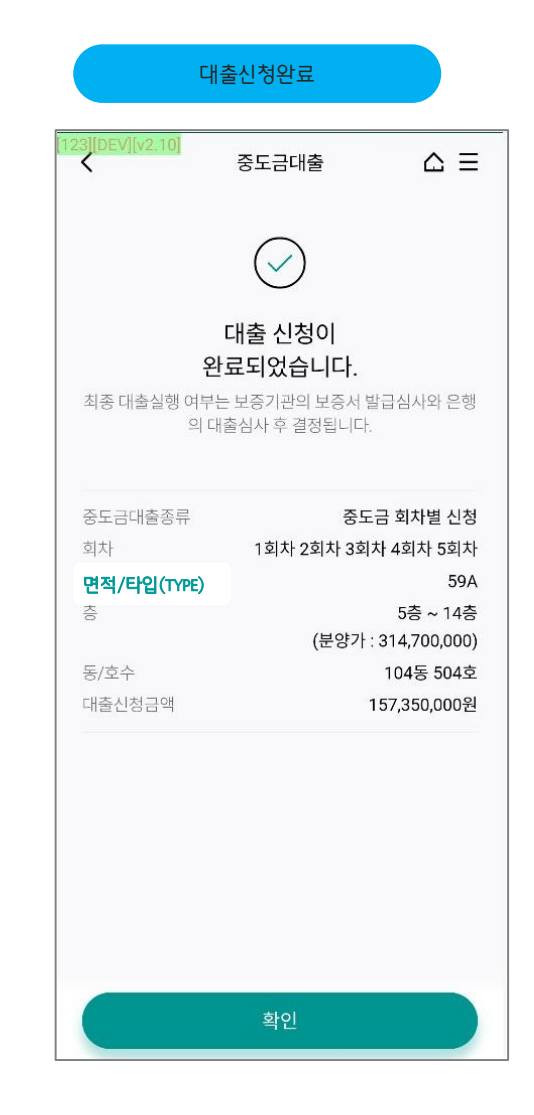